# StitchSketch 101 Creating an Iron Beads Pattern

Copyright ©2012 Keiji Ikuta / Mozusystems, LLC

#### Start a new chart!

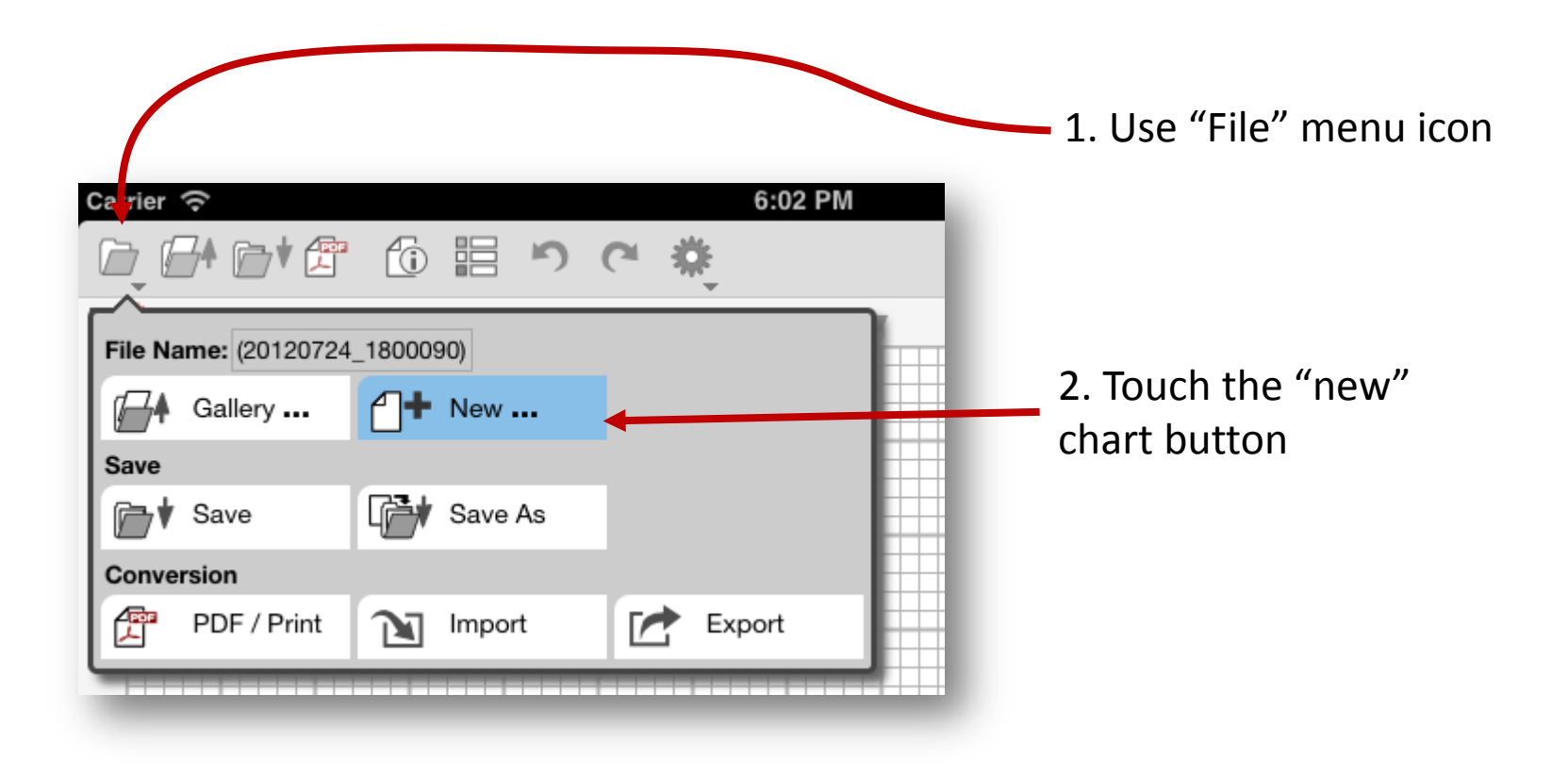

# **New Chart Information**

|                   | 7:17 PM          |  |
|-------------------|------------------|--|
|                   | New Chart        |  |
| Title:            |                  |  |
| Author:           |                  |  |
| Keiji Ikuta       |                  |  |
| Chart Type:       |                  |  |
| Pixel Art         | Cross Stitch     |  |
| Bead Weaving      | O Iron Beads     |  |
| Color Knitting    | Knitting Pattern |  |
| Chart Size:       |                  |  |
| Width: 7 Height:  | 9                |  |
| Finished Size:    |                  |  |
| Background Color: |                  |  |
|                   |                  |  |

1. Enter the title of the chart, and your name

2. Choose "Iron Beads"

3. Enter the counted size of the chart you want to create

### Main Page

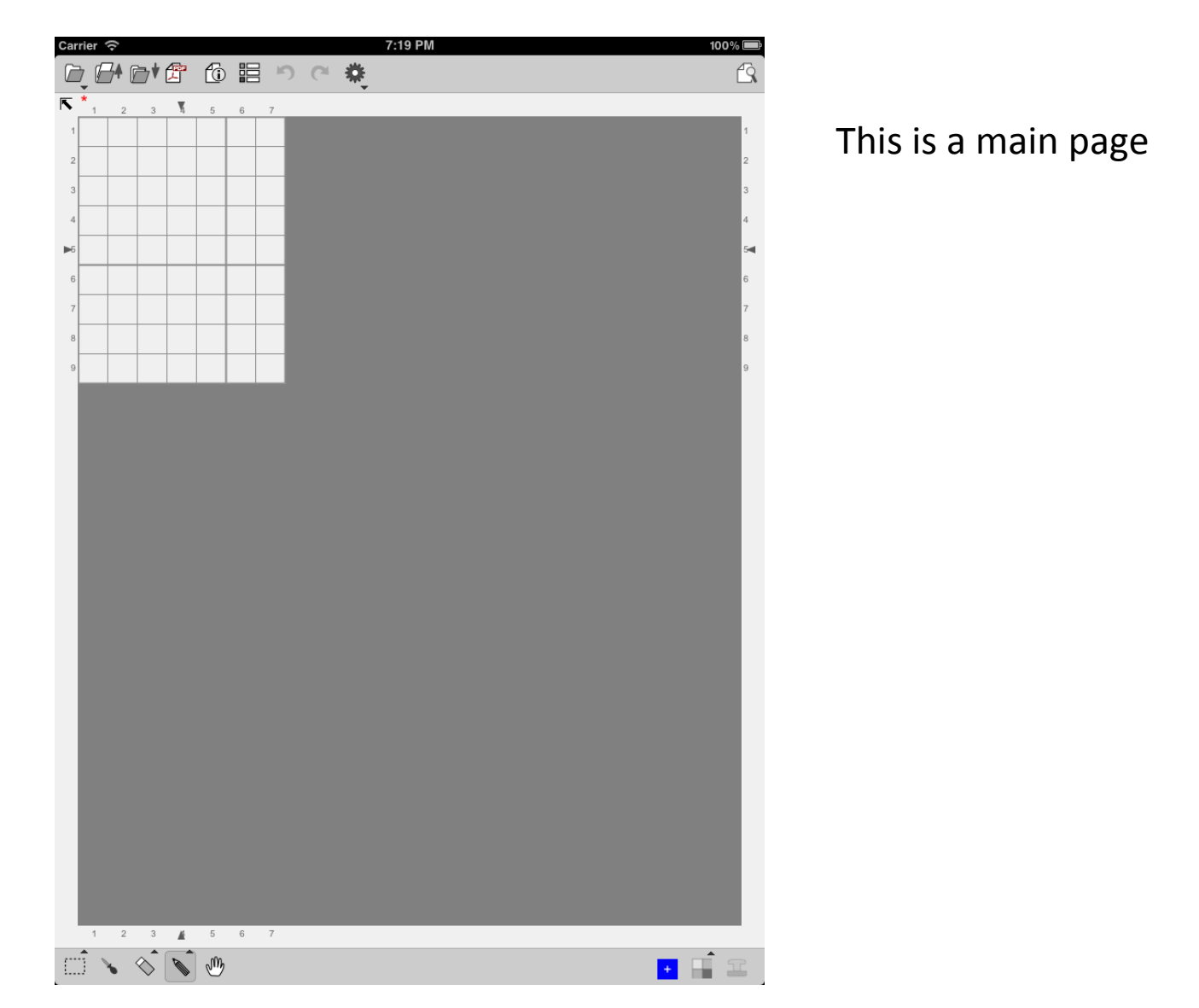

### Change the zoom level

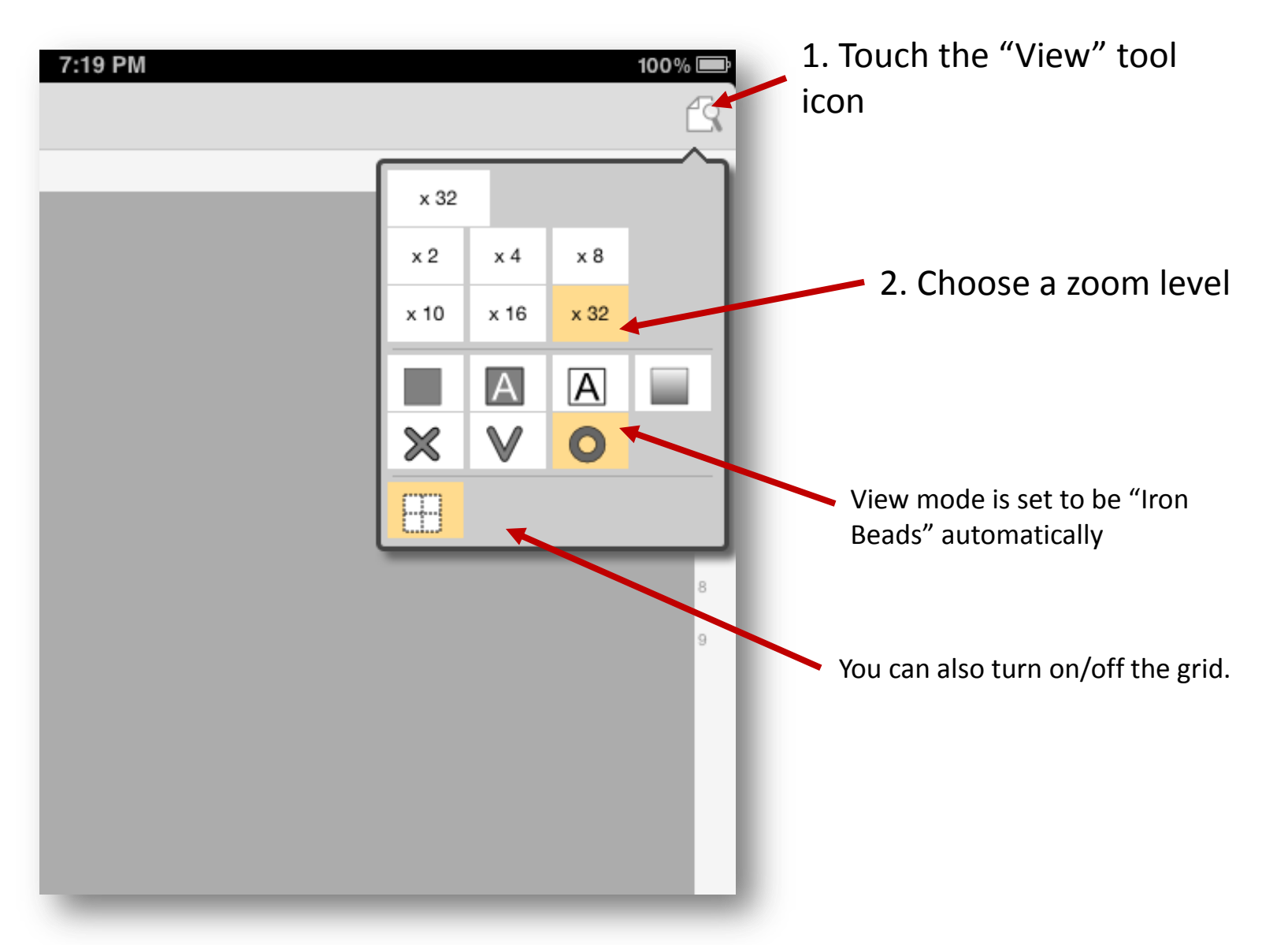

### Main Page

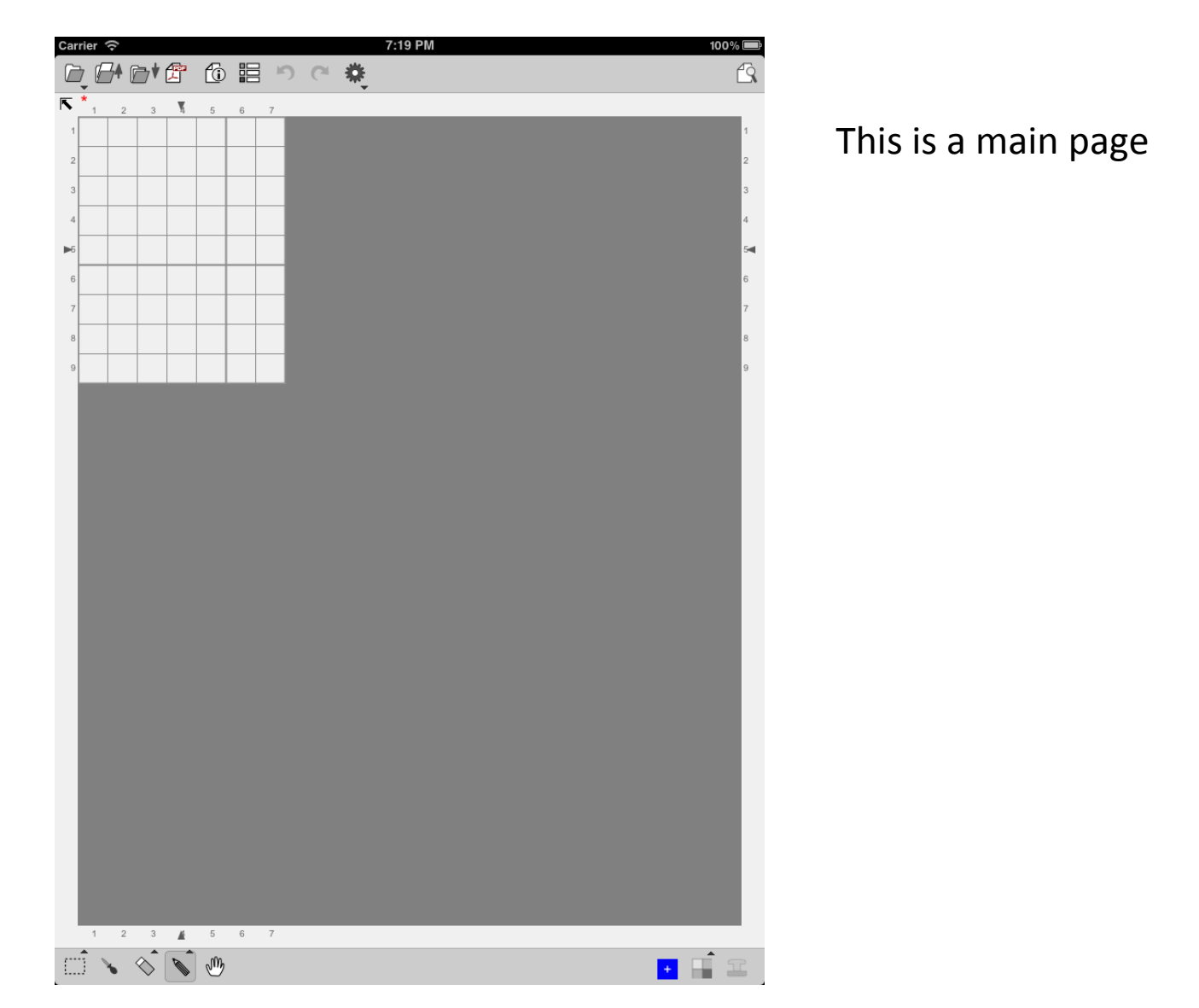

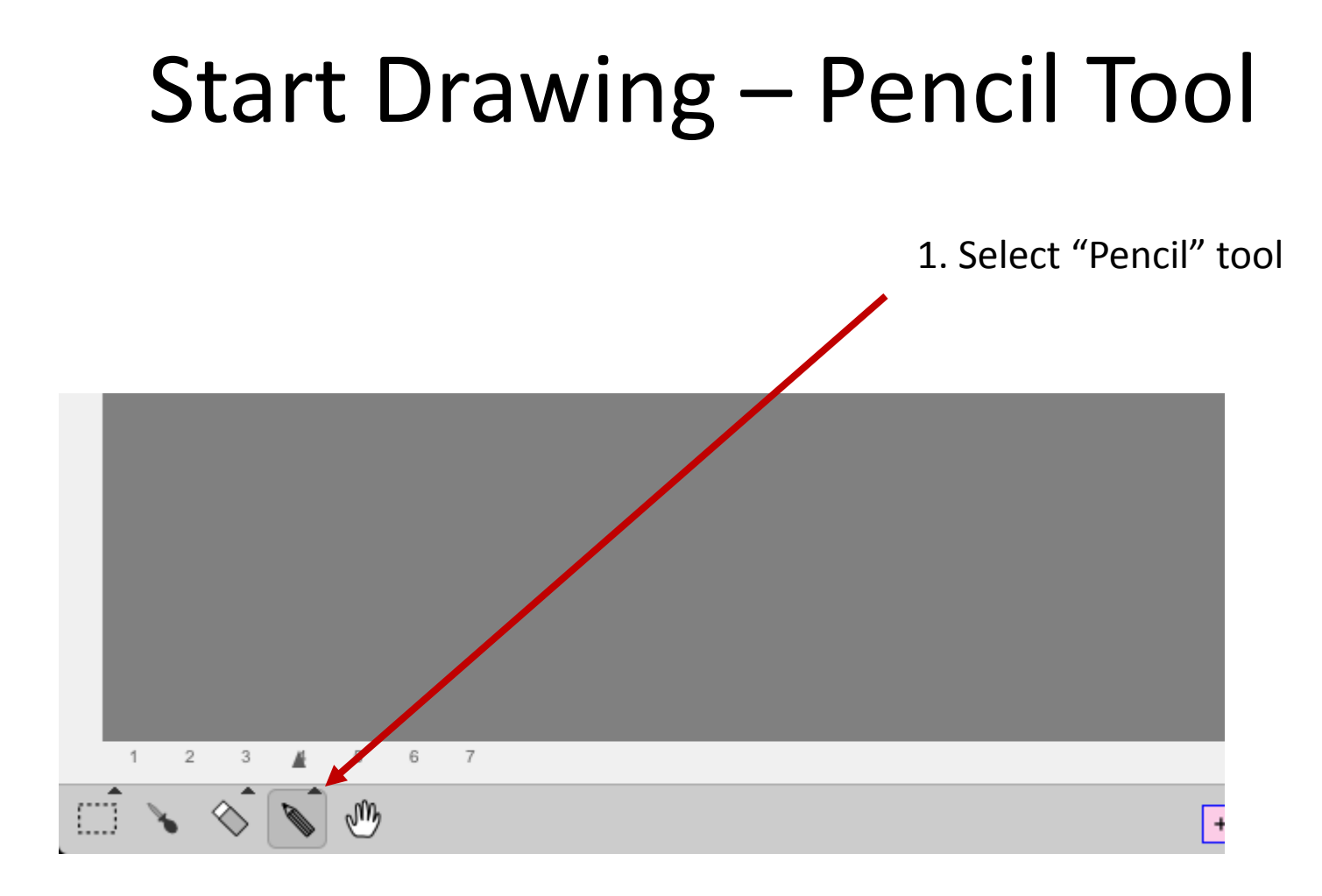

### Choose a Color

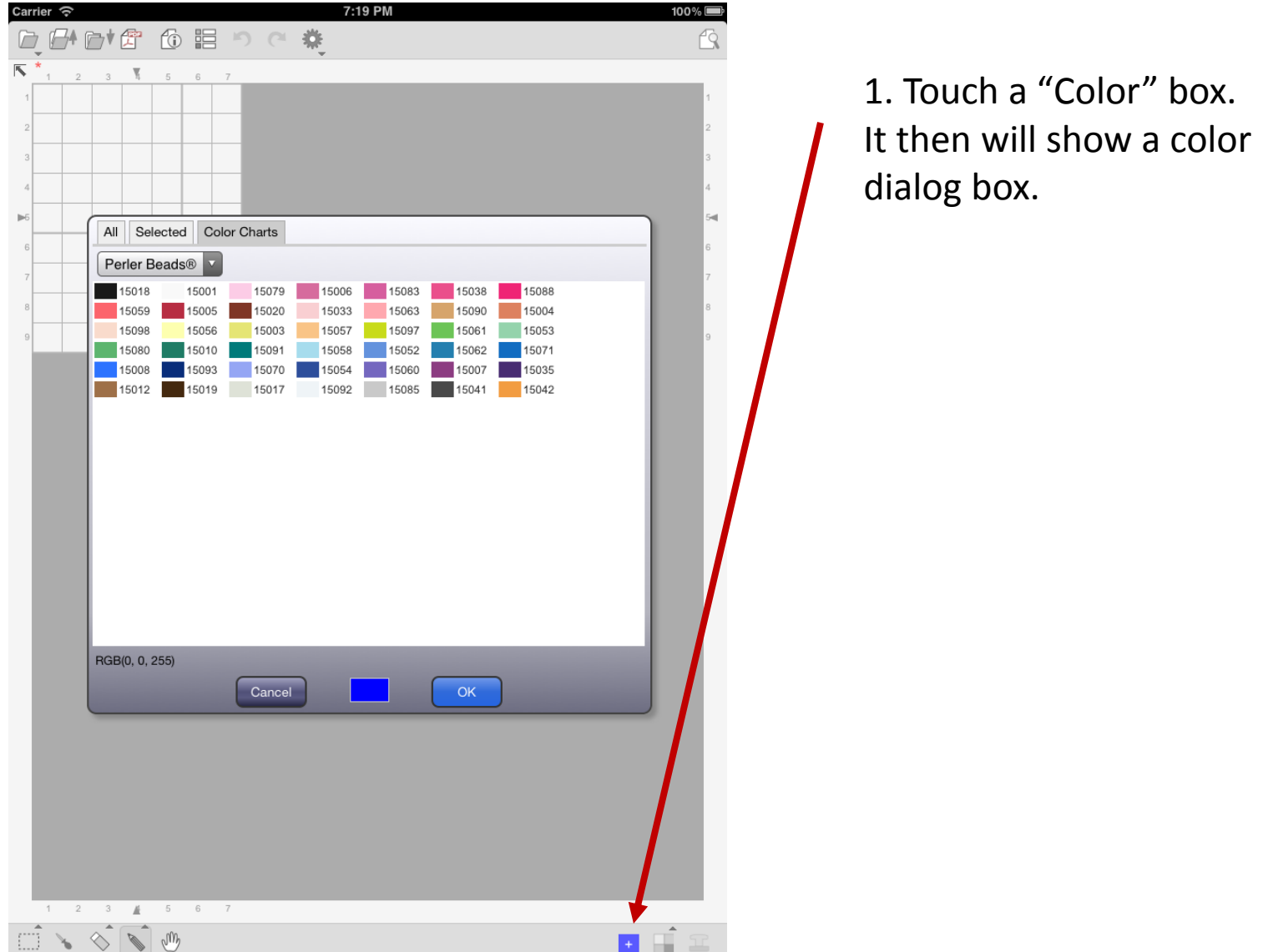

### Choose a Color

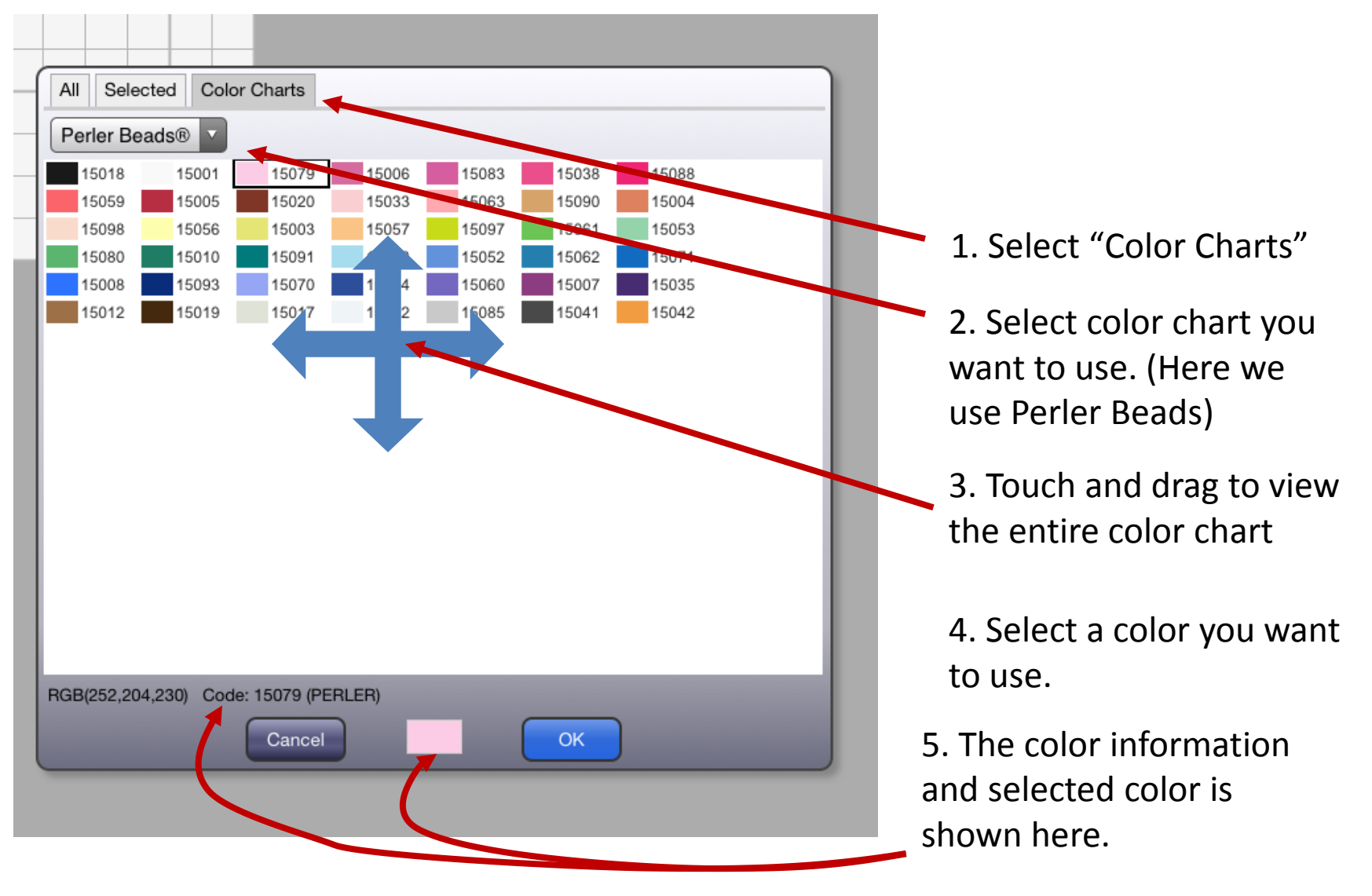

# Drawing with a pencil tool

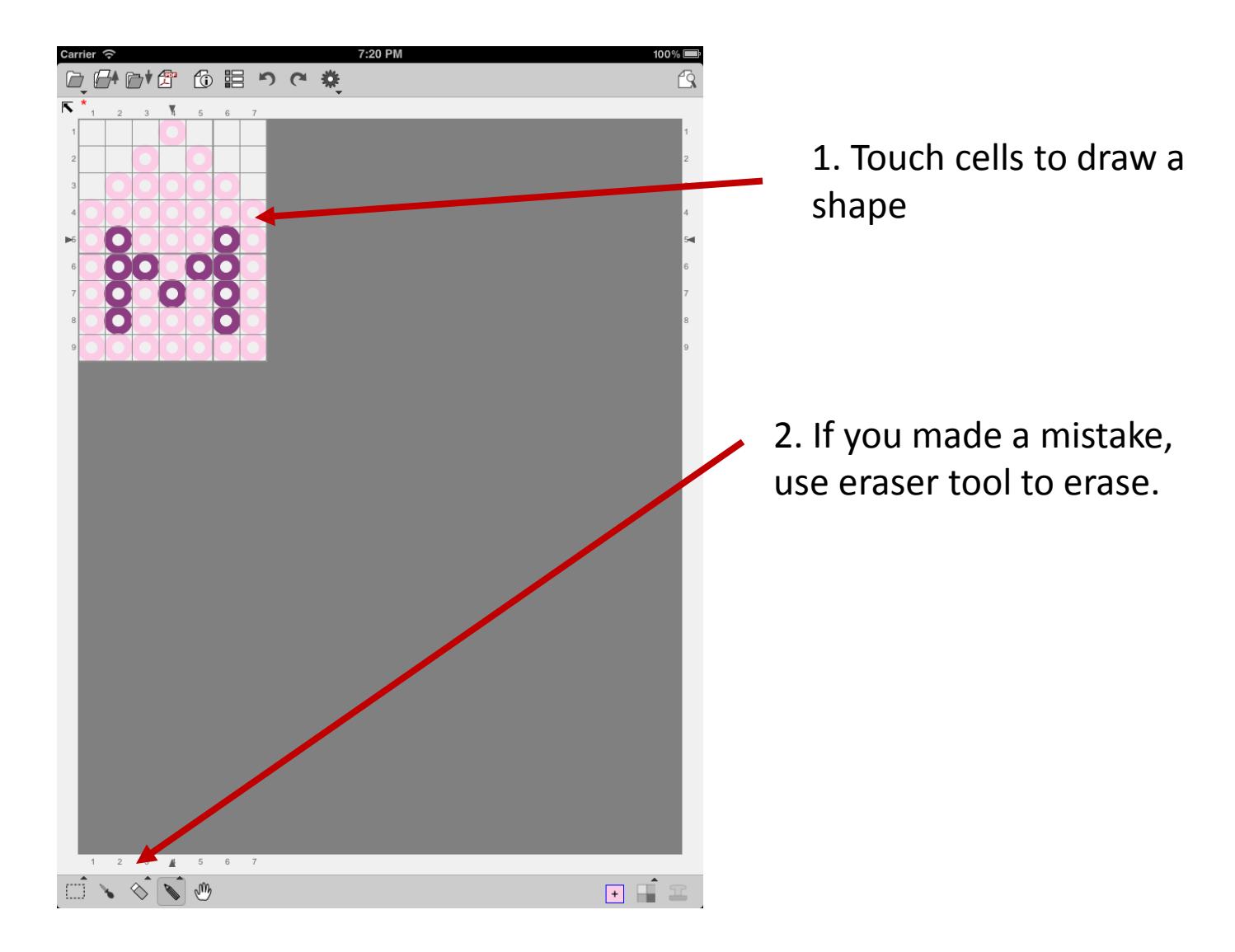

# Saving a file

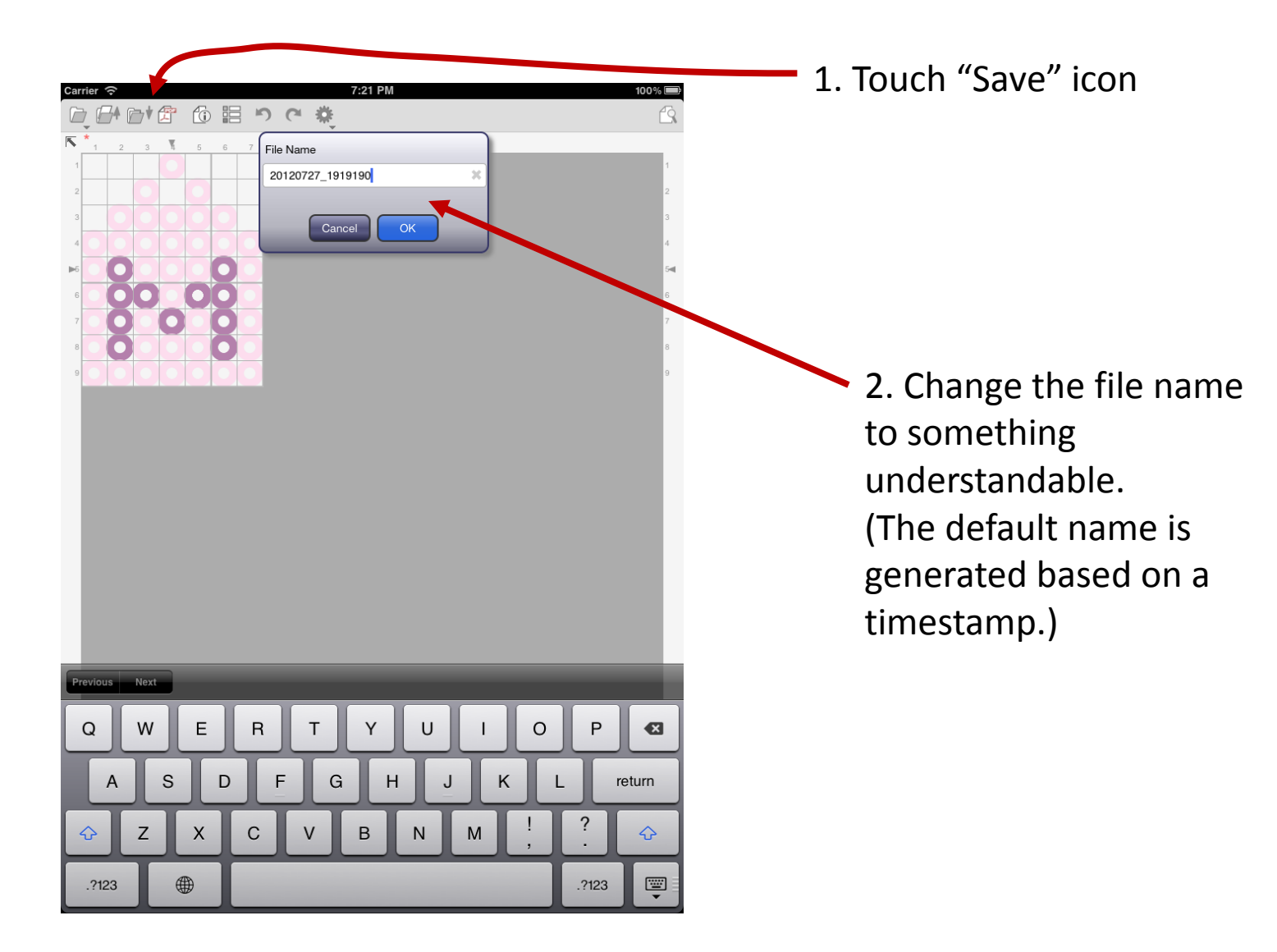

#### Generating a PDF

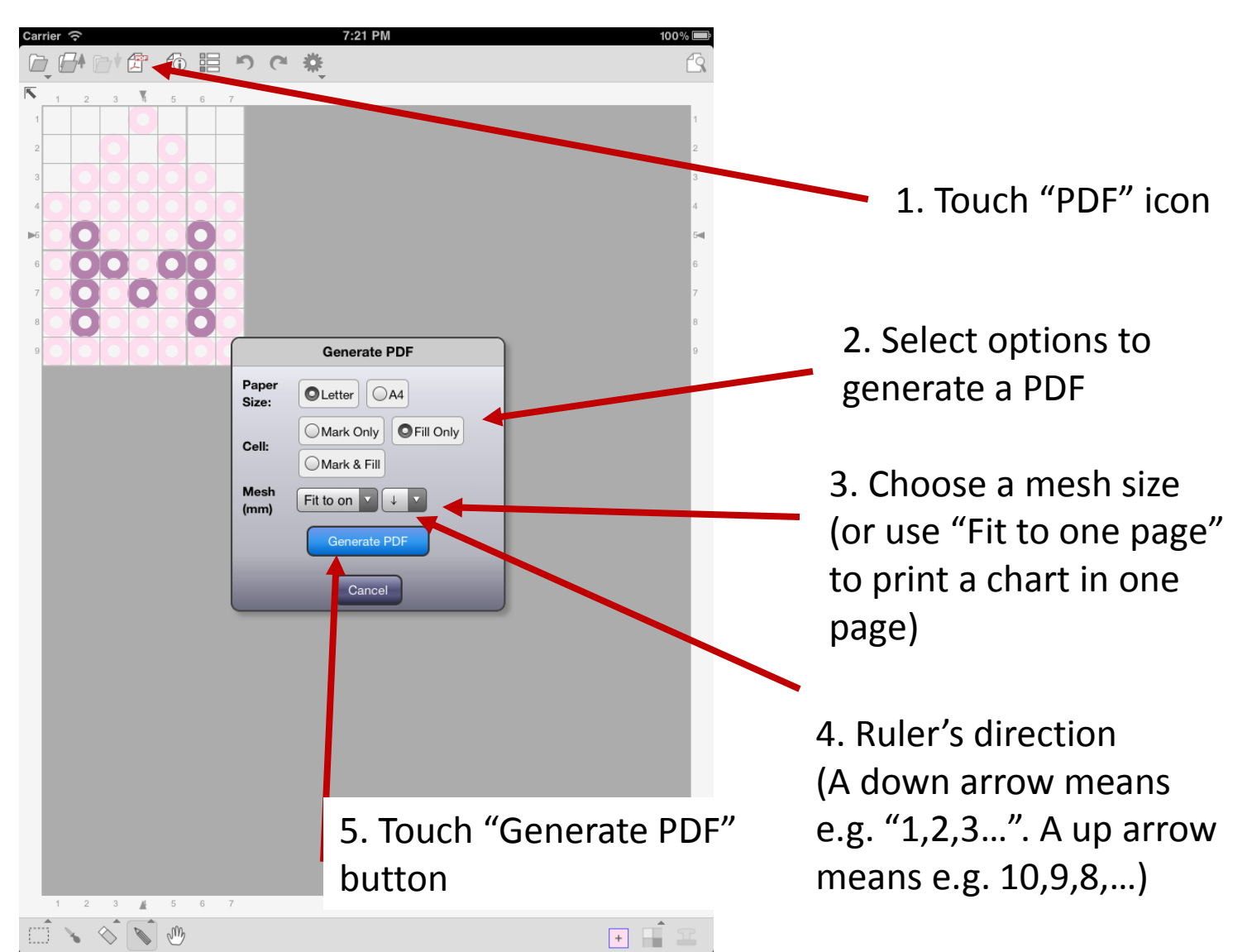

#### Generating a PDF

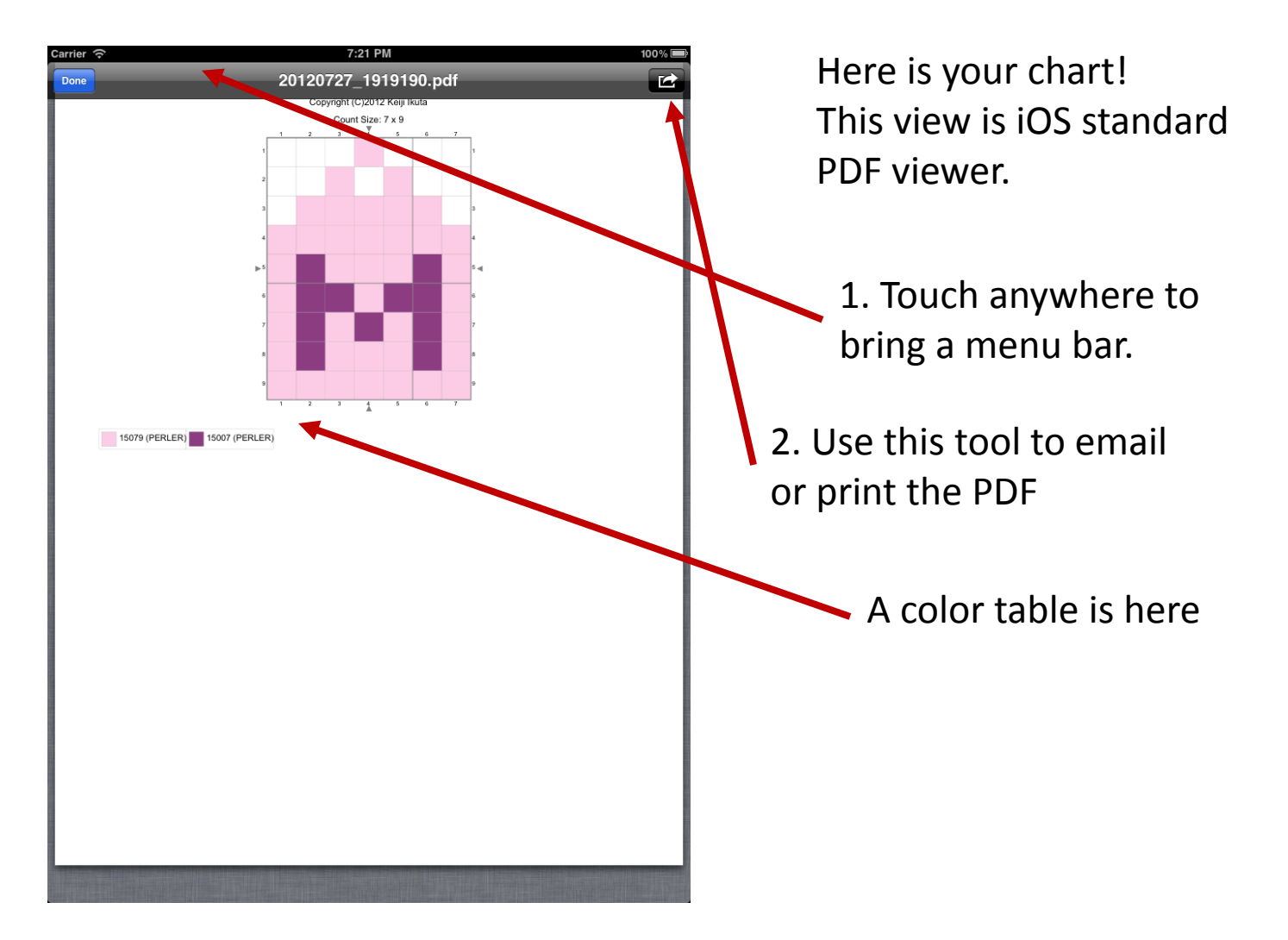

# About This Document

StitchSketch 101 Creating a Iron Beads Pattern

Based on StitchSketch 1.04 - iOS version

By Keiji Ikuta 7/25/2012

Copyright ©2012 Keiji Ikuta / Mozusystems, LLC All rights reserved.

| Date      | Comments |
|-----------|----------|
| 8/25/2012 | Ver. 1.0 |